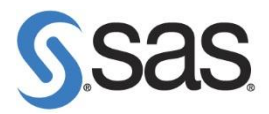

## SAS 9.3 安裝 Hot Fix 步驟

- Step 1. 首先至 SAS 9.3 Hot Fix Download 網頁。 (http://ftp.sas.com/techsup/download/hotfix/HF2/93p2\_home.html)
- **Step 2.** 請先閱讀此 Hot Fix 注意事項文件後,再下載 Hot Fix 儲存 至路徑: C:\Program Files\SASHome\InstallMisc\HotFixes\New。

以 Hot Fix G35012 說明:

請先參考 Documentation 後,再下載該 Hot Fix。

| G35012 for Windows for x64                                                                                                    |                                         |                                             |                |                        |        |
|----------------------------------------------------------------------------------------------------|-----------------------------------------|---------------------------------------------|----------------|------------------------|--------|
| SAS Enterprise Guide 5.1                                                                                                    |                                         |                                             |                |                        |        |
| Issue(s) Addressed:                                                                                                    |                                         |                                             | Introduced:    |                        |        |
| 46140                                                                                                    | Localization updates available for SAS  | Enterprise Guide 5.1                        |                |                        | G35001 |
| 46141                                                                                                    | Localization updates available for SAS  | □ Add-in for Microsoft Office 5.1           | •              |                        | G35001 |
| 46315                                                                                                    | Server type selections in Step 3 of "Cr | reate New tred PLOLs" mAxperit ms Realistic | n localization | 在此卜載 Hot Fix           | G35003 |
| NOTE: This hot fix is applicable to systems with one or more of the following languages installed. Arabic, Erench, German, Hebrew, Hungarian, Italian, Korean, Polish, Russian, Spanish, Swedish, Turkish |                                         |                                             |                |                        |        |
| Released: April 0                                                                                                    | 5, 2013                                 | Documentation: G35012x6.html D              |                | Download: G35012x6.zip |        |
| <sup>D</sup> indicates that the Documentation has special ore-installation, post-installation or other unique instructions not commonly used for hot fix deployment.                                      |                                         |                                             |                |                        |        |

Step 3. 使用工作管理員確認無 SAS 程序執行,

如:sas.exe, spawner.exe, objspawn.exe, sasmc.exe,…等。

**Step 4.** 至 開始 > SAS > SAS Depolyment Manager

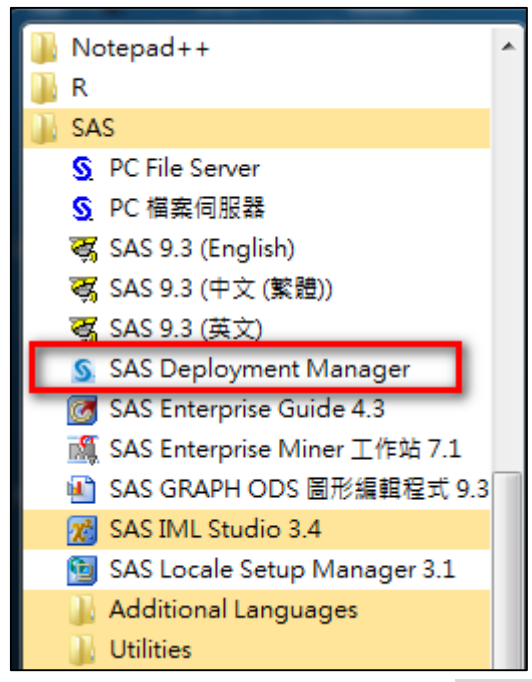

Note: 作業系統為 Windows 7,請按滑鼠右鍵,選擇 以系統管理員身分執行。

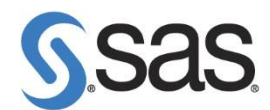

Step 5. 出現安裝語言畫面後,點選 確定。

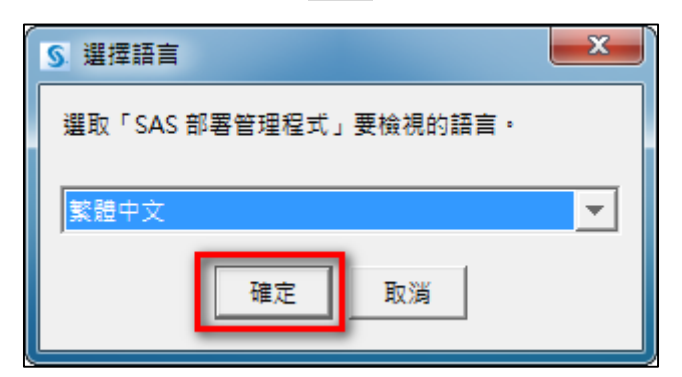

Step 6. 確認安裝語言後,會出現 SAS Deployment Manager 9.3 畫面。

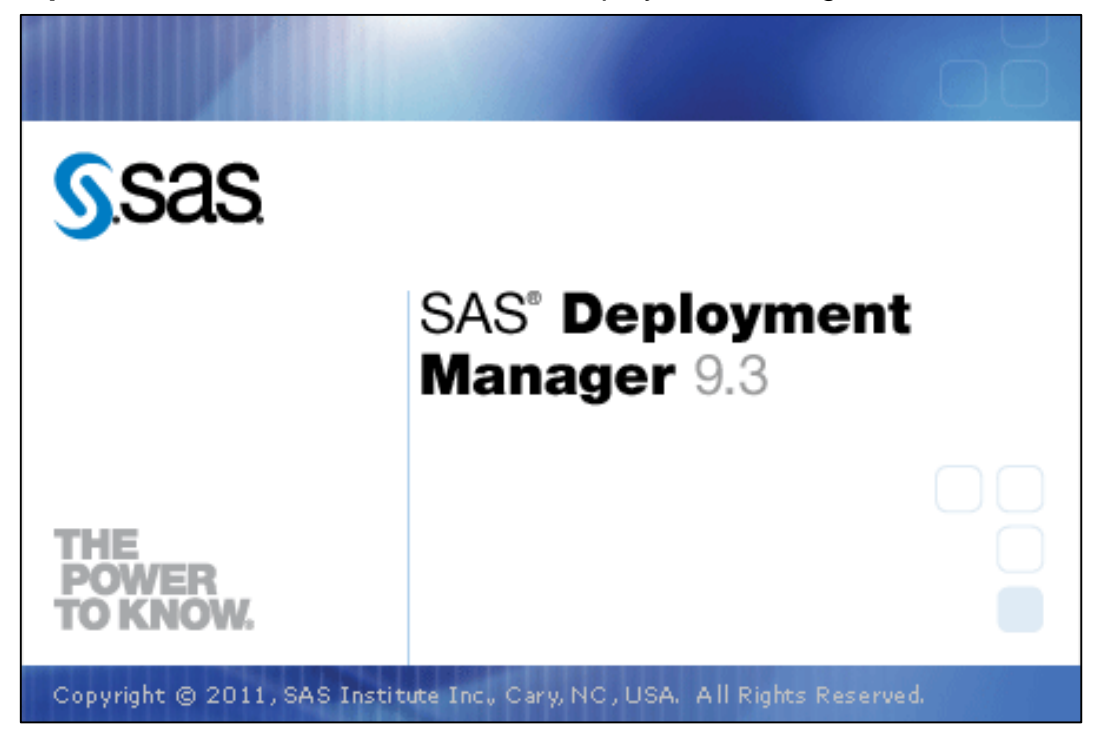

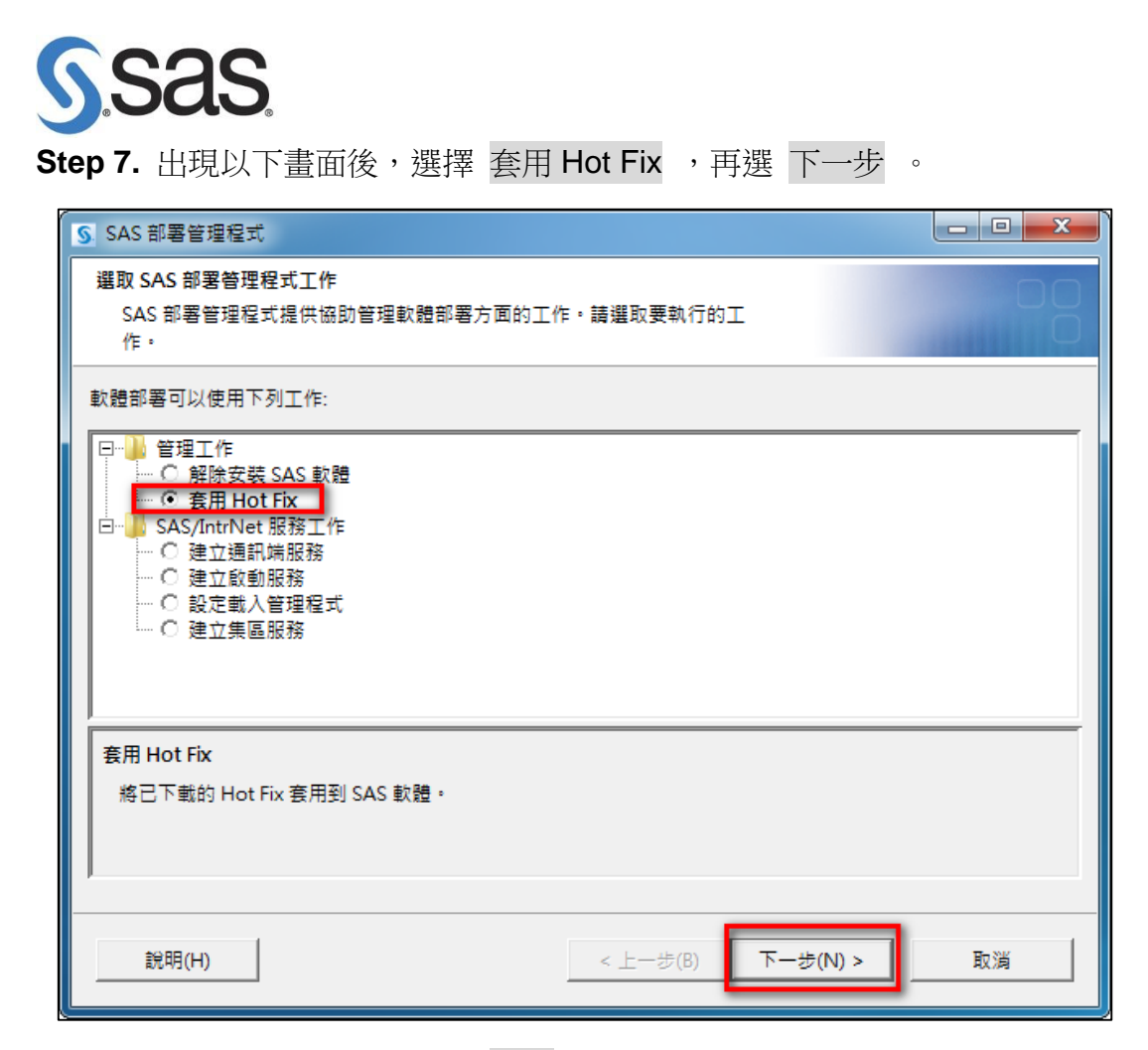

Step 8. 出現以下畫面後,點選 開始。

| S SAS 部署管理程式                                             |       |
|----------------------------------------------------------|-------|
| 套用 Hot Fix                                               |       |
| 指定包含 Hot Fix 套件的目錄進行套用。按一下 [開始] 可以啟動 Hot Fix 套<br>件安裝程式。 |       |
| 此作業會處理在指定目錄中找到的所有 Hot Fix 套件。指定的目錄中至少要有一個 Hot Fix 套件。    |       |
| Hot Fix                                                  |       |
| C:\Program Files\SASHome\InstallMisc\HotFixes\New        | 瀏覽(R) |
|                                                          |       |
|                                                          |       |
|                                                          |       |
|                                                          |       |
|                                                          |       |
|                                                          |       |
|                                                          |       |
|                                                          |       |
|                                                          |       |
|                                                          |       |
| 說明(H) < 上一步(B) 開始(S)                                     | 取消    |

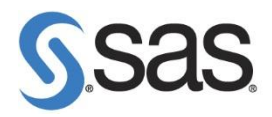

Step 9. 開始後,會出現以下畫面。

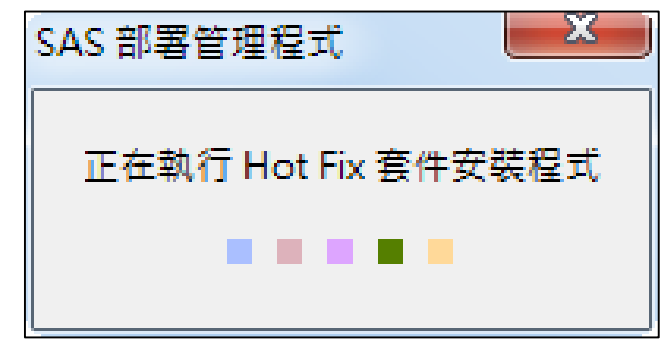

Step 10. 出現以下畫面後,點選 Next。

| SAS Install Tool                               |                      |
|------------------------------------------------|----------------------|
| Install SAS Software                           |                      |
| The following additions/updates are available. |                      |
|                                                |                      |
| Base SAS 9.3 F98002 English (WX6)              |                      |
| Base SAS 9.3 F98004 English (WX6)              |                      |
| Base SAS 9.3 F98009 English (WX6)              |                      |
| Base SAS 9.3 F98011 English (WX6)              | =                    |
| Base SAS 9.3 F98014 English (WX6)              |                      |
| Base SAS 9.3 F98024 English (WX6)              |                      |
| Base SAS 9.3 F98025 English (WX6)              |                      |
| Base SAS 9.3 F98026 English (WX6)              |                      |
| Base SAS 9.3 F98030 English (WX6)              |                      |
| Base SAS 9.3 F98031 English (WX0)              |                      |
| Dase SAS 9.3 F98032 English (WX6)              |                      |
| Base SAS 0.3 F08033 English (WX6)              |                      |
| Base SAS 9.3 F98037 English (WX6)              | -                    |
| 2230 5110 7.5 1 50057 Eligani (1710)           |                      |
|                                                |                      |
| Нер                                            | < Back Next > Cancel |

## Sas.

Step 11. 出現以下畫面,點選 Start Install。

| SAS Install Tool                                                                                                    | x  |
|----------------------------------------------------------------------------------------------------|----|
| Files to Install/Update                                                                                                    |    |
| System changes and files that will be added, removed and changed are shown below.                                                                                                    |    |
| Base SAS 9.3 F98002 English (WX6)                                                                                                    | -  |
| Audit Log: <u>C:\Program</u>                                                                                                    |    |
| Files\SASHome\InstallMisc\InstallLogs\base_wx6_9.3_M1_HFF98002_en_Install_preexec.log                                                                                                    |    |
| Backup File Locations:                                                                                                    |    |
| <ul> <li>C:\Program<br/>Files\SASHome\SASFoundation\9.3\installs\base_wx6_9.3_M1_HFF98002\SASHome\en\SAS</li> <li>C:\Program<br/>Files\SASHome\SASFoundation\9.3\installs\base_wx6_9.3_M1_HFF98002\SASHome\en\SAS</li> </ul> | F( |
| Files that will be changed:                                                                                                    |    |
| <ul> <li>C:\Program Files\SASHome\SASFoundation\9.3\core\sasexe\sasrep7.dll (254,976 bytes)</li> <li>C:\Program Files\SASHome\SASFoundation\9.3\dbcs\sasexe\sasrep7.dll (255,488 bytes)</li> </ul>                           | +  |
| <                                                                                                    | Þ  |
|                                                                                                    |    |
| Help Cancel                                                                                                    |    |

Step 12. 確認安裝後,會出現以下畫面。

| SAS Install Tool                                      |              |
|-------------------------------------------------------|--------------|
| Installation in Progress                              | 00           |
|                                                       |              |
| Installing hot fix for Base SAS 9.3 (Package 8 of 21) |              |
| 7,528,448 / 59,875,328 bytes (12%)                    |              |
| Changing core/sasexe/sasgfsv.dll                      |              |
|                                                       |              |
|                                                       |              |
|                                                       |              |
|                                                       |              |
|                                                       |              |
|                                                       |              |
|                                                       |              |
|                                                       |              |
|                                                       |              |
|                                                       |              |
|                                                       |              |
|                                                       |              |
| Help < Back Ne                                        | ext > Cancel |
|                                                       |              |

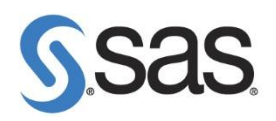

Step 13. 出現以下畫面,點選 Next 。

| SAS Install Tool                                       |        |
|--------------------------------------------------------|--------|
| Installation in Progress                               | 00     |
|                                                        |        |
| Installing hot fix for Base SAS 9.3 (Package 21 of 21) |        |
| 100% Complete                                          |        |
|                                                        | 1      |
|                                                        |        |
|                                                        |        |
|                                                        |        |
|                                                        |        |
|                                                        |        |
|                                                        |        |
|                                                        |        |
|                                                        |        |
|                                                        |        |
|                                                        |        |
| Help < Back Next >                                     | Cancel |

**Step 14.** 出現安裝完成畫面,點選 Finish。

| SAS Install Tool                                                                                                    | X |
|----------------------------------------------------------------------------------------------------|---|
| Installation Complete                                                                                                    |   |
|                                                                                                    |   |
| Base SAS 9.3 F98002 English (WX6)                                                                                                    |   |
| Audit Log: <u>C:\Program</u>                                                                                                    |   |
| Files\SASHome\InstallMisc\InstallLogs\base_wx6_9.3_M1_HFF98002_en_Install_postexec.log                                                                                                    |   |
| Files that were removed or overwritten from the previous installation have been backed up at C:\Program Files\SASHome\SASFoundation\9.3\installs\base_wx6_9.3_M1_HFF98002. These files are used to restore your system to its previous state in the event that you choose to roll back this update. If you choose to remove all of these files, please be aware that your system can no longer be reverted to its original state. If you only partially remove the files, your system may be left in an inconsistent state if you choose to roll back at some point in the future.<br>Backed Up core/sasexe/sasrep7.dll | • |
| Help Cancel                                                                                                    |   |

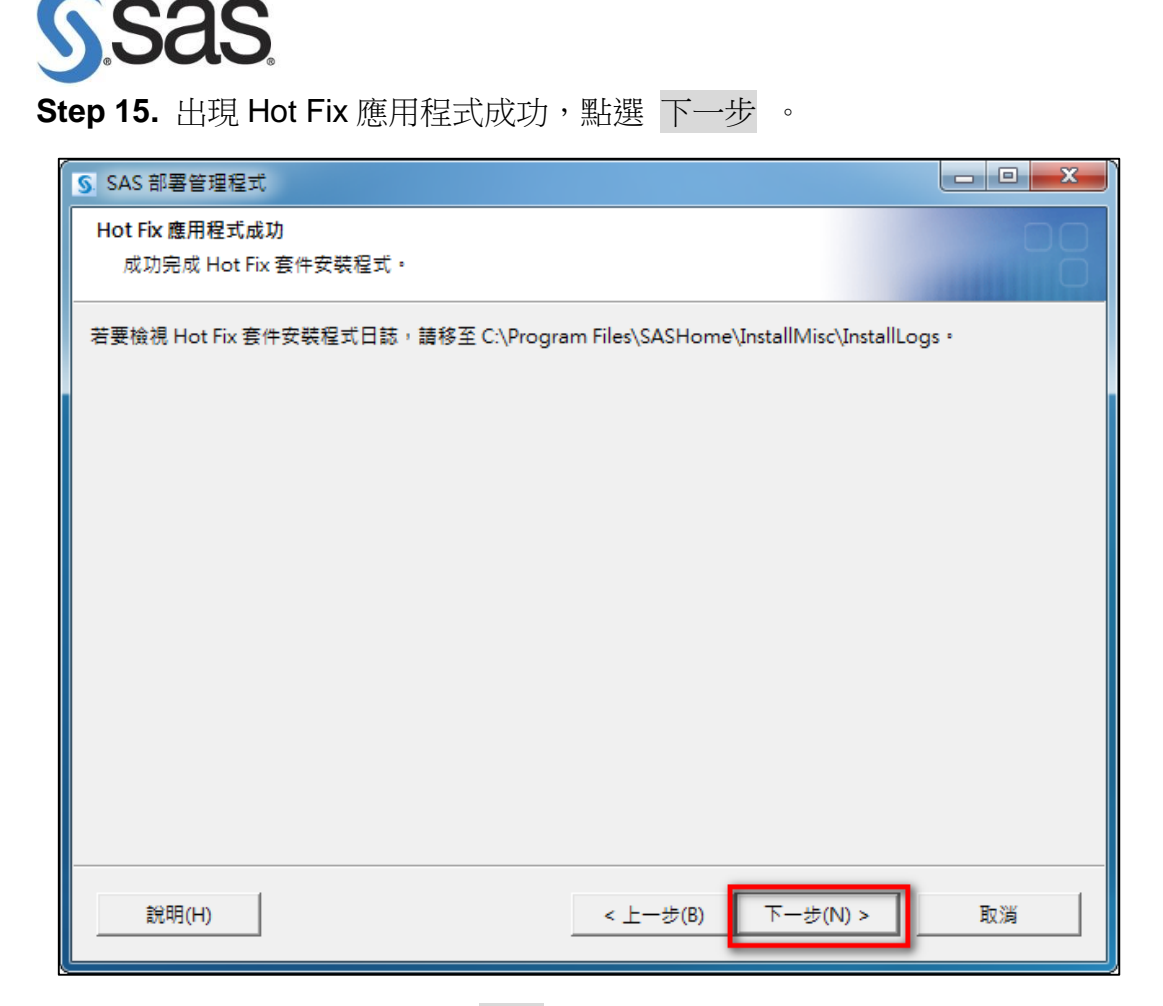

Step 16. 出現以下畫面,點選完成。完成套用 Hot Fix。

| SAS 部署管理程式                                                      |          |
|-----------------------------------------------------------------|----------|
| 其他的資源<br>您可以在下面的連結中找到和部署相關的其他資訊。                                |          |
| SAS 客戶支援中心<br>http://support.sas.com                            | <u>^</u> |
| SAS 安裝中心<br>http://support.sas.com/documentation/installcenter/ |          |
| SAS 技術支援<br>http://support.sas.com/techsup                      |          |
| 下載和 HotFixe<br><u>http://support.sas.com/techsup/dwnload/</u>   |          |
| SAS 教育訓練<br>http://support.sas.com/training                     |          |
| 管理服務<br>                                                        | <u> </u> |
|                                                                 | 取消       |